## **Anleitung unter MacOS**

Um einen VPN-Zugang auf Ihrem Gerät mit OSX herzustellen, folgen Sie bitte dieser Anleitung.

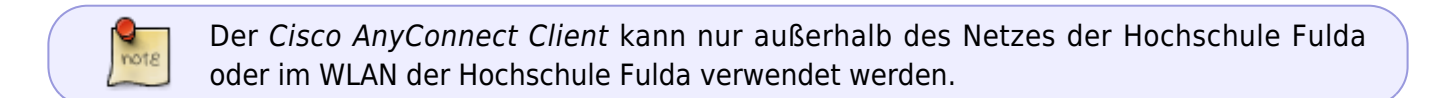

- Installation
- Verbindungsaufbau
- Verbindungsabbau
- Fehlerbehebung

Laden Sie zunächst den AnyConnect-Client von unserer **Downloadseite** herunter und speichern Sie die Datei auf Ihrem Computer. Führen Sie die heruntergeladene Datei anschließend aus, um mit der Installation zu beginnen.

| of second and a second and a second a second a s |                       |                |                                   |
|----------------------------------------------------------------------------------------------------|-----------------------|----------------|-----------------------------------|
| 14 19 19 19 19 19 19 19 19 19 19 19 19 19                                                                                                    |                       |                | cisco                             |
| Hochschule Fuld                                                                                                    | la                    |                |                                   |
| DOWNLOADS DES RECHENZENTF                                                                                                    | RUM                   | -              |                                   |
| Nave Las                                                                                                    | t modified            | 5m             | AnyConnect.pkg                    |
| Harent Linectory<br>cisco-secure-cient-linux84-5.1.8.103.1ar.gz 202                                                                                                    | 84-11-14 11:10        | 70M            |                                   |
| cisco-secure-client-macos-5.1.6.103.dmg 202                                                                                                    | 24-11-14 11:09        | 150M           |                                   |
| cisoo-secure-client-win-5.1.8.103.zip 202                                                                                                    | 24-11-14 14:35        | 133M           | Des films                         |
| cisco-secure-client-win-arm64-5.1.6.103.zip 202                                                                                                    | 24-11-14 11:11        | 86M            | Profiles                          |
|                                                                                                    | Rechenzentrum der Hoc | chschule Fulde | AnyConnect Secure Mobility Client |
|                                                                                                    |                       |                |                                   |

Das Installationsprogramm leitet Sie nun durch den Installationsprozess. In den meisten Fällen können Sie die Fenster durch einen Klick auf "Fortfahren" bestätigen.

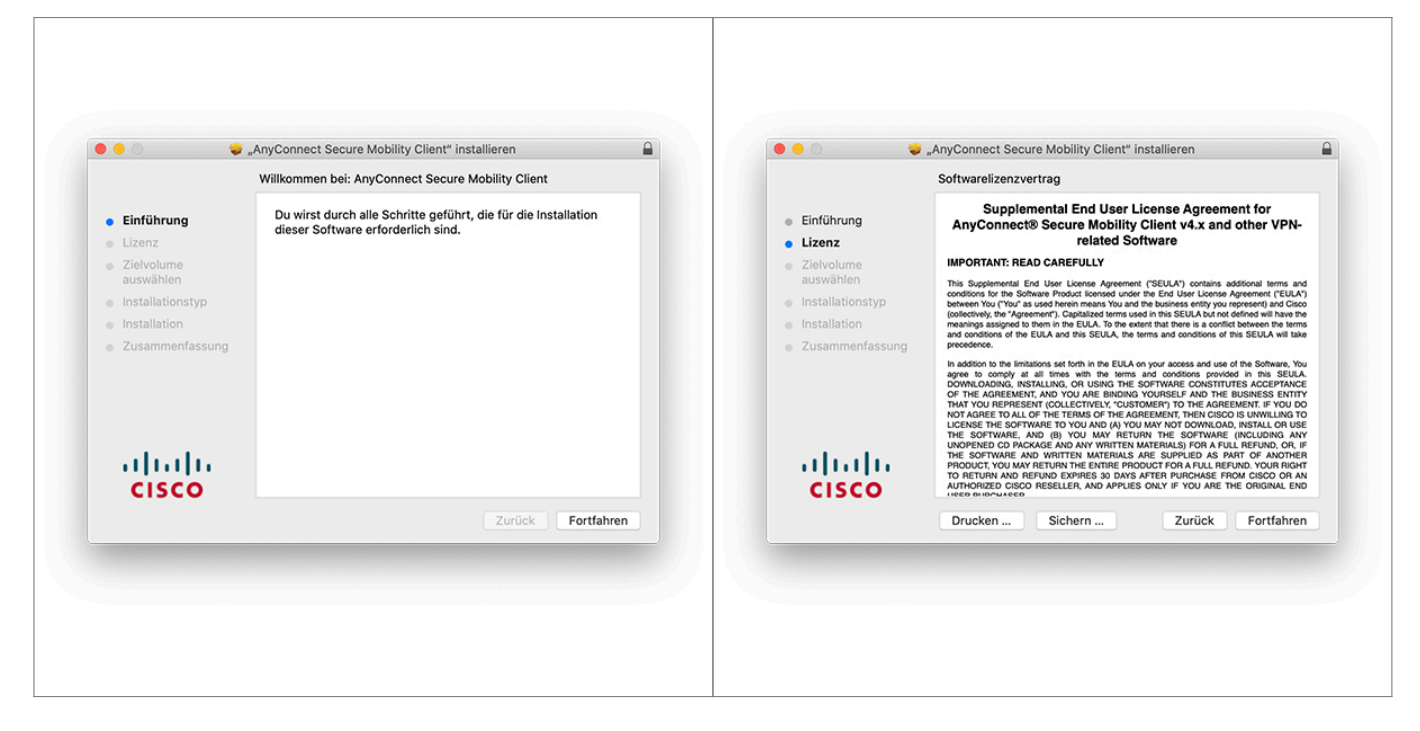

Bitte beachten Sie, dass bei der angepassten Installation nur VPN ausgewählt wird.

|                             |                                     | Anyconnect Sect                                                                                                    | are mobility client in                                                                                                    | istameren                                                                                                    |                                                                                                    | -                     |                                      | Angepasste Installation auf "Macintosh   | HD"            |           |
|-----------------------------|-------------------------------------|----------------------------------------------------------------------------------------------------|----------------------------------------------------------------------------------------------------|----------------------------------------------------------------------------------------------------|----------------------------------------------------------------------------------------------------|-----------------------|--------------------------------------|------------------------------------------|----------------|-----------|
|                             | Om mit der Insta<br>Softwarelizenzv | allation der Softv<br>ertrag akzeptier                                                                                             | vare fortzufahren, i<br>ren.                                                                                                    | musst du den                                                                                                    |                                                                                                    |                       |                                      | Paketname                                | Aktion         | Größe     |
| <ul> <li>Ein</li> </ul>     | Klicke auf "Akzer                   | otieren". um mit de                                                                                                    | ler Installation fortzu                                                                                                    | fahren.                                                                                                    | 'N-                                                                                                    |                       | <ul> <li>Einführung</li> </ul>       | VPN                                      | Installieren   | 23,8 MB   |
| • Liz                       | Klicke auf "Ableh                   | nen", um die Insta                                                                                                    | allation abzubrecher                                                                                                    | und zu beenden                                                                                                    | i. 1                                                                                                    |                       | <ul> <li>Lizenz</li> </ul>           | Web Security                             | Übersprin      | 2,7 MB    |
| o 710                       |                                     |                                                                                                    |                                                                                                    |                                                                                                    |                                                                                                    |                       | <ul> <li>Zielvolume</li> </ul>       | AMP Enabler                              | Übersprin      | 541 KB    |
| aus                         |                                     |                                                                                                    |                                                                                                    |                                                                                                    |                                                                                                    |                       | auswählen                            | Diagnostics and Reporting Tool           | Übersprin      | 5,5 MB    |
| a los                       | Lizenz lesen                        |                                                                                                    | Ablehn                                                                                                    | en Akzeptie                                                                                                    | eren JLA                                                                                                  | ñ                     | Installationstyp                     | Posture                                  | Übersprin      | 28,4 MB   |
| o ins                       |                                     |                                                                                                    |                                                                                                    |                                                                                                    | Cisc                                                                                                    | e                     | <ul> <li>Installationstyp</li> </ul> | ISE Posture                              | Übersprin      | 3,5 MB    |
| <ul> <li>Instant</li> </ul> | nucion -                            | and conditions of the                                                                                                    | EULA and this SEULA, the                                                                                                    | erms and conditions of th                                                                                                    | his SEULA will tak                                                                                        | 6                     | <ul> <li>Installation</li> </ul>     | Network Visibility                       | Obersprin      | 5,4 MB    |
|                             |                                     | agree to comply at<br>DOWNLOADING, INS<br>OF THE AGREEMEN<br>THAT YOU REPRESS<br>NOT AGREE TO ALL<br>LICENSE THE SOFT              | I all times with the terms<br>STALLING, OR USING THE I<br>NT, AND YOU ARE BINDING<br>IENT (COLLECTIVELY, "CUST<br>OF THE TERMS OF THE AG<br>TWARE TO YOU AND (A) YOU | and conditions provide<br>SOFTWARE CONSTITUT<br>YOURSELF AND THE I<br>OMER') TO THE AGREE<br>REEMENT, THEN CISCO<br>J MAY NOT DOWNLOAD | IN THIS SEUL/<br>TES ACCEPTANCE<br>BUSINESS ENTIT<br>EMENT. IF YOU DO<br>IS UNWILLING TO<br>UNSTALL OR US |                       |                                      | Erforderlicher Platz: 23,8 MB            | Verbleibend: 4 | 50,41 GB  |
| (بر<br>د                    | iiiļii<br>Isco                      | THE SOFTWARE, A<br>UNOPENED CD PAC<br>THE SOFTWARE AS<br>PRODUCT, YOU MAY<br>TO RETURN AND R<br>AUTHORIZED CISCO<br>HEED BIDCHAREE | AND (B) YOU MAY RETU<br>XAGE AND ANY WRITTEN I<br>ND WRITTEN MATERIALS<br>Y RETURN THE ENTIRE PRO<br>REFUND EXPIRES 30 DAYS<br>O RESELLER, AND APPLIES               | IRN THE SOFTWARE<br>MATERIALS) FOR A FUL<br>ARE SUPPLIED AS PA<br>IOUCT FOR A FULL REFI<br>AFTER PURCHASE FRI<br>S ONLY IF YOU ARE TH  | (INCLUDING AN<br>L REFUND, OR, I<br>RT OF ANOTHEI<br>UND. YOUR RIGH<br>OM CISCO OR AI<br>HE ORIGINAL EN   | F<br>R<br>T<br>N<br>D | alialia<br>cisco                     | Installs the module that enables VPN cap | abilities.     |           |
|                             |                                     | Drucken                                                                                                    | Sichern                                                                                                    | Zurück                                                                                                    | Fortfahren                                                                                                | <b>1</b>              |                                      |                                          | Zurück         | ortfahren |

Starten Sie nun die Installation durch einen Klick auf **Installieren**. Sie werden unter Umständen aufgefordert, die Installation durch die Eingabe ihres Passwortes oder per Touch-ID zu bestätigen.

|                                                                                                    | Standardinstallation auf "Macintosh HD"                                                                                                    |                                                                                                    | "AnyConnect Secure Mobility Client" installieren                     |
|----------------------------------------------------------------------------------------------------|----------------------------------------------------------------------------------------------------|----------------------------------------------------------------------------------------------------|----------------------------------------------------------------------|
| <ul> <li>Einführung</li> <li>Lizenz</li> <li>Zielvolume<br/>auswählen</li> <li>Installationstyp</li> <li>Installation</li> <li>Zusammenfassung</li> </ul> | Hierfür ist ein Speicherplatz von 23,8 MB auf deinem<br>Computer erforderlich.<br>Klicke auf "Installieren", um die Standardinstallation dieser<br>Software auf dem Laufwerk "Macintosh HD" durchzuführen. | <ul> <li>Einführung</li> <li>Lizenz</li> <li>Zielvolume<br/>auswählen</li> <li>Installationstyp</li> <li>Installation</li> <li>Zusammenfassung</li> </ul> | Die Installation war erfolgreich.<br>Die Software wurde installiert. |
| cisco                                                                                                    | Zurück Installieren                                                                                                    | altalta<br>cisco                                                                                                    | Zurück Schließen                                                     |

Nach Abschluss der Installation kann der Installationsassistent durch einen Klick auf **Schließen** beendet werden.

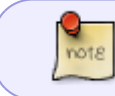

Nach einer erfolgreichen Installation besteht noch keine VPN-Verbindung. Um eine VPN-Verbindung aufzubauen siehe *Verbindungsauf- und abbau*.

Um nach erfolgreicher Installation des Cisco AnyConnect Client eine VPN-Verbindung herzustellen, gehen Sie wie folgt vor.

Öffnen Sie den Cisco AnyConnect Client (z.B. über Programme  $\rightarrow$  Cisco  $\rightarrow$  Cisco AnyConnect VPN Client).

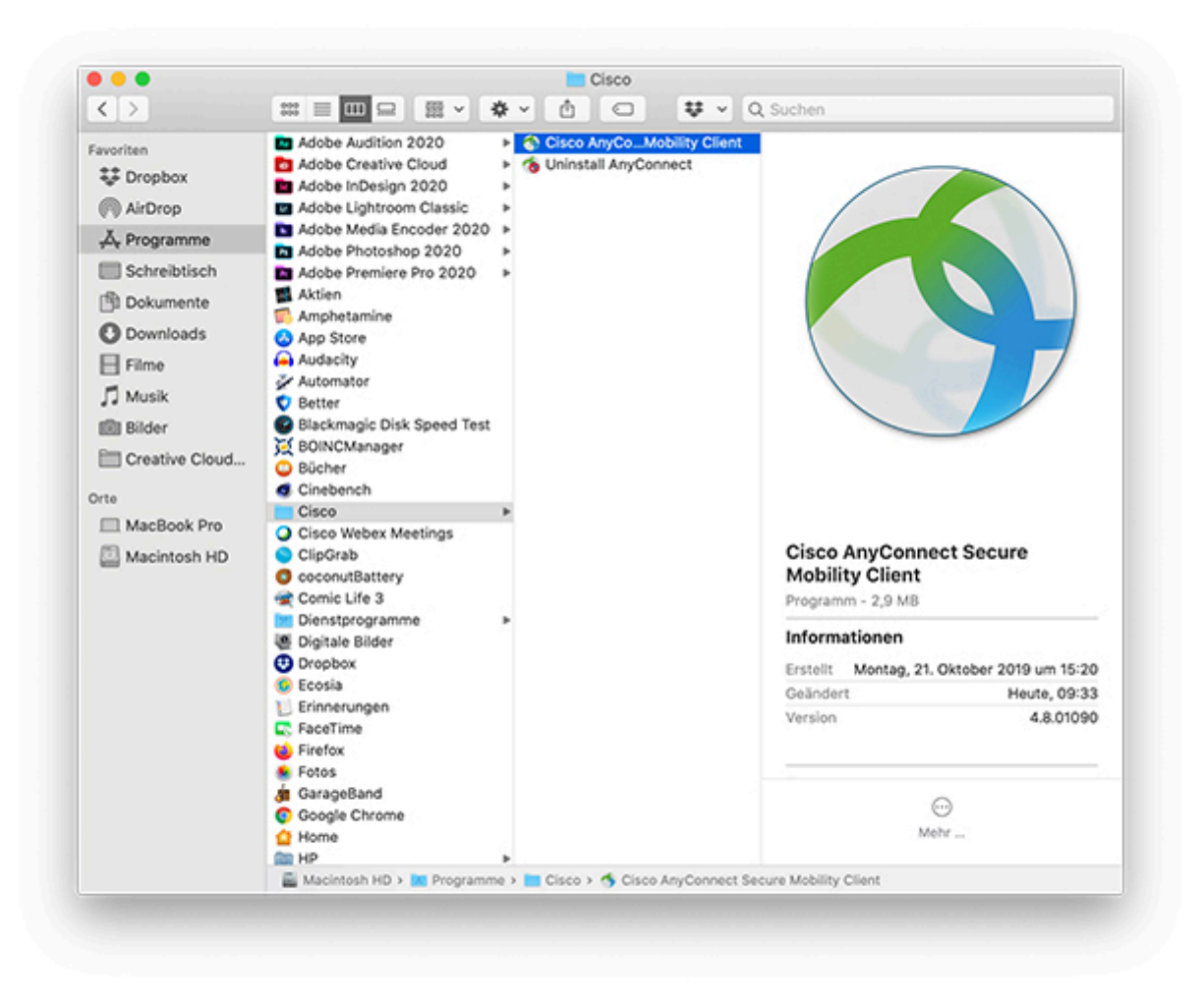

Anschließend wird der VPN-Client angezeigt. Tragen Sie hier zunächst den Namen des VPN-Server der Hochschule Fulda ein: \*vpn.rz.hs-fulda.de **ein und klicken Sie auf** Connect.

Rechenzentrum - https://doku.rz.hs-fulda.de/

| ••• | AnyConnect<br>Secure Mobility Client            | cisco   |
|-----|-------------------------------------------------|---------|
|     | /PN:<br>Ready to connect.<br>vpn.rz.hs-fulda.de | Connect |
| * 2 |                                                 |         |

| _ | Group:    | 01)_HS-Fulda-SSL-VPN |
|---|-----------|----------------------|
|   | Username: | fdxxxx               |
|   | Password: | ••••••               |
|   |           | Cancel OK            |

| Treffen Sie im Feld Group die Auswahl 01)\_HS-Fulda-SSL-VPN, tragen Sie Ihre Zugangsdaten (fd-Nummer und zugehöriges Passwort) ein, und klicken Sie anschließend auf Ok. Nach einem erfolgreichen Verbindungsaufbau wird das AnyConnect-Symbol in der Taskleiste angezeigt.

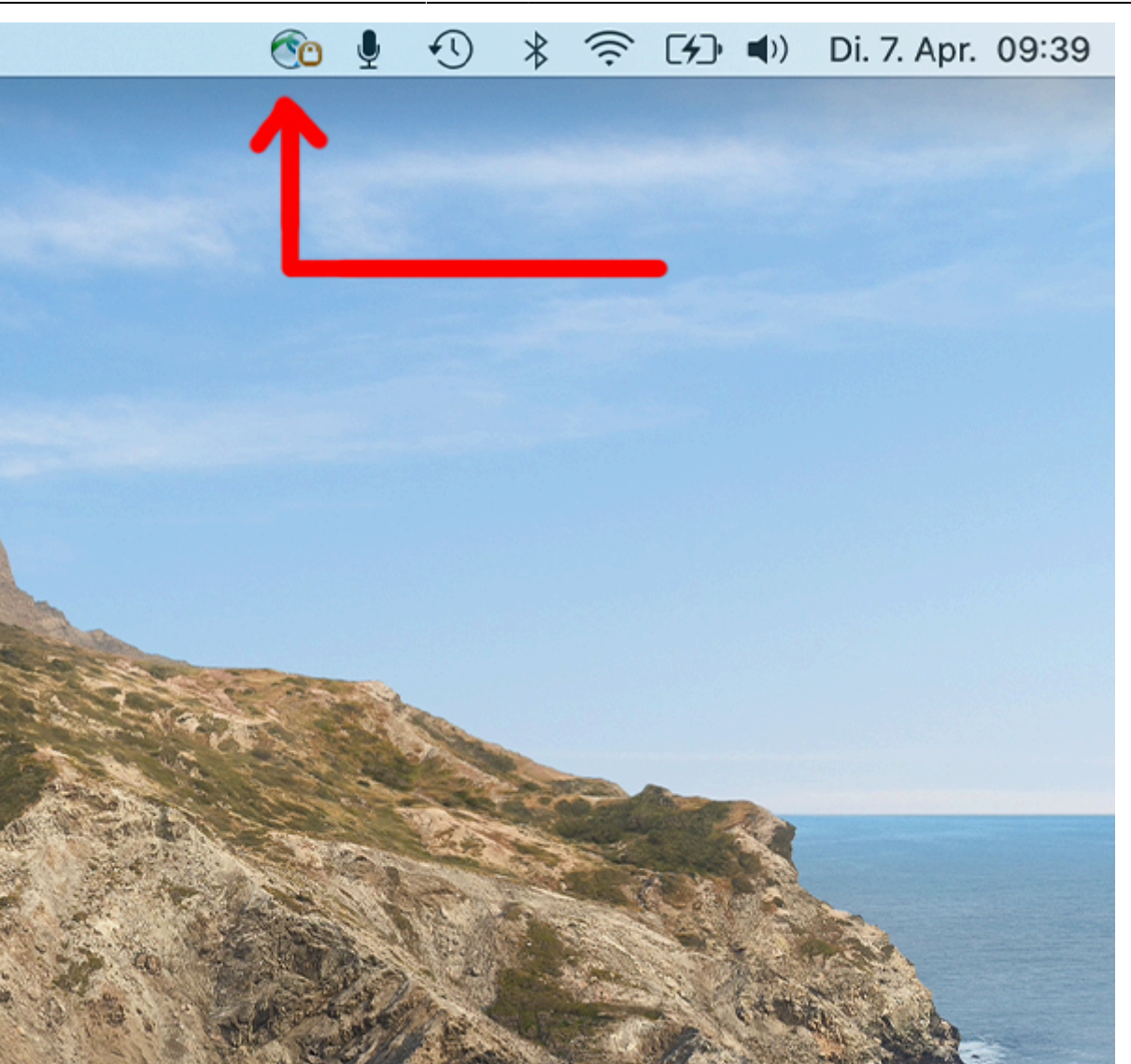

7/9

## </pane>

Um eine bestehende VPN-Verbindung zu beenden, Klicken Sie auf das AnyConnect Symbol in der Taskleiste und wählen Sie **Disconnect**.

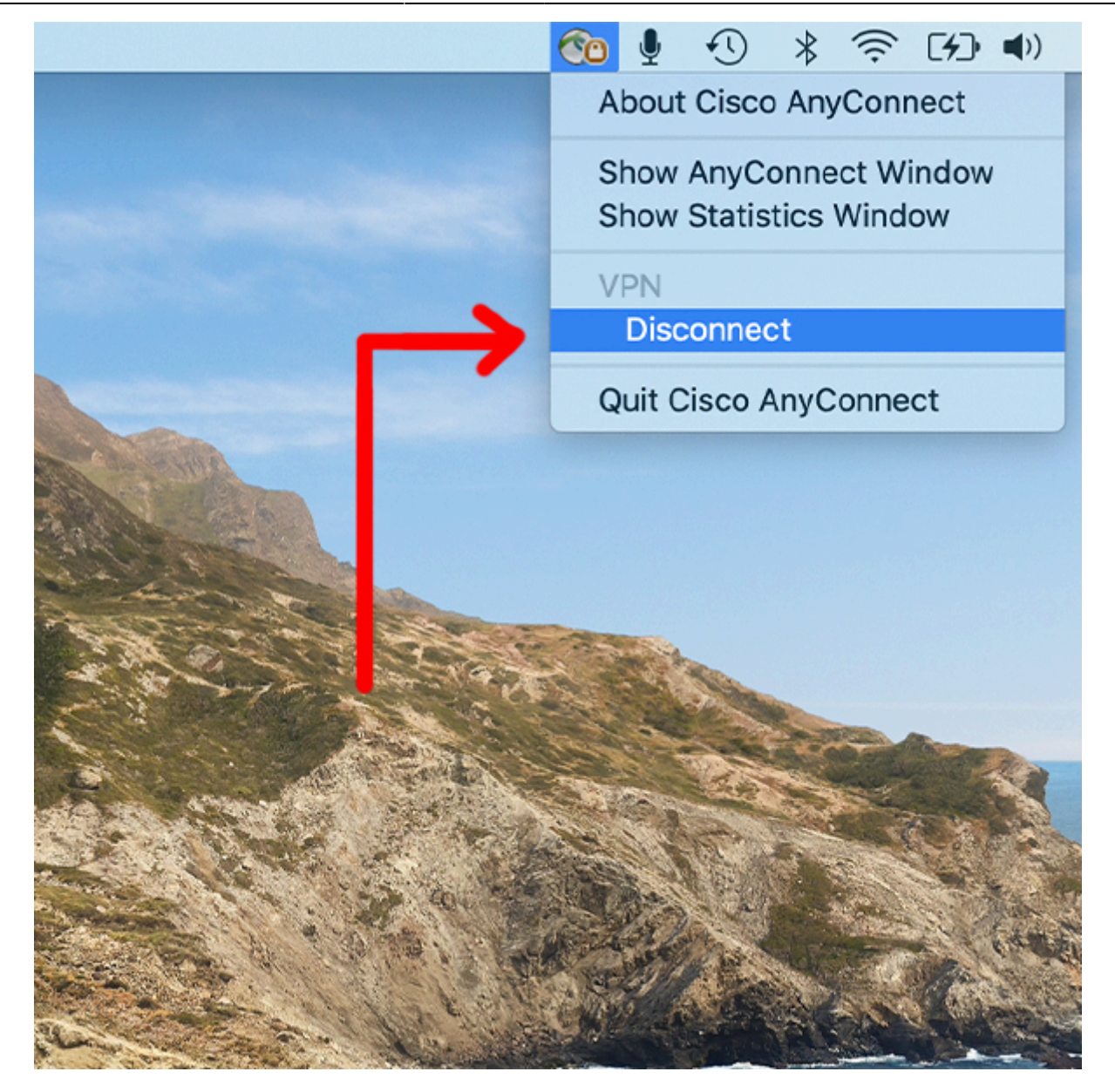

In einigen Fällen kann es vorkommen, dass Sie den Client trotz Deinstallation nicht erneut installieren können. Stattdessen erhalten Sie Sie die folgende Fehlermeldung:

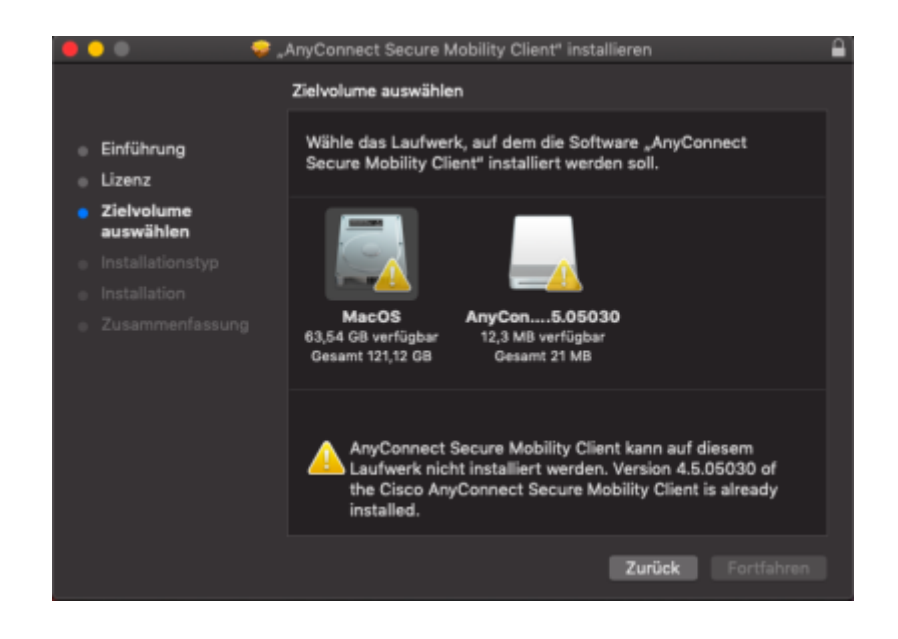

AnyConnect Secure Mobility Client kann auf diesem Laufwerk nicht installiert werden. Version x.x.xxxxxxx of the Cisco AnyConnect Secure Mobility Client is already installed.

Gehen Sie in diesem Fall bitte wie folgt vor, um die Deinstallation zu vervollständigen und installieren Sie den VPN-Client anschließend nochmals.

Öffnen Sie das Terminal (cmd+ Leertaste) und führen Sie folgendes Kommando aus:

sudo pkgutil --forget com.cisco.pkg.anyconnect.vpn

Erweiterte Deinstallationsanleitung\*\*

Sollte dieser vorige Schritt nicht umgesetzt werden können oder zum Erfolg führen, kann ggf. die folgende Deinstallationsanleitung Externer Link hilfreich sein. Möglicherweise falls der Cisco Anyconnect Client beim Einwahlversuch unmittelbar die Meldung "Connection attempt has failed to deliver" anzeigt.

</tabs>

From: https://doku.rz.hs-fulda.de/ - **Rechenzentrum** 

Permanent link: https://doku.rz.hs-fulda.de/doku.php/docs:vpn:macos?rev=1587633329

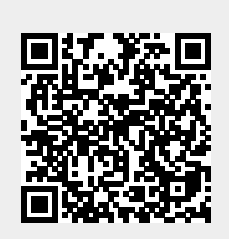

Last update: 23.04.2020 09:15